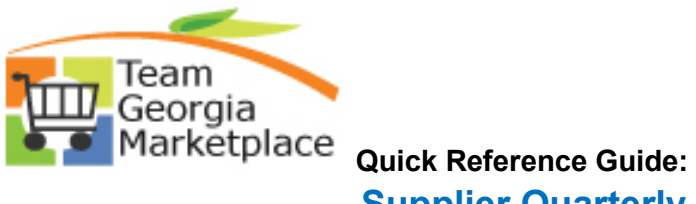

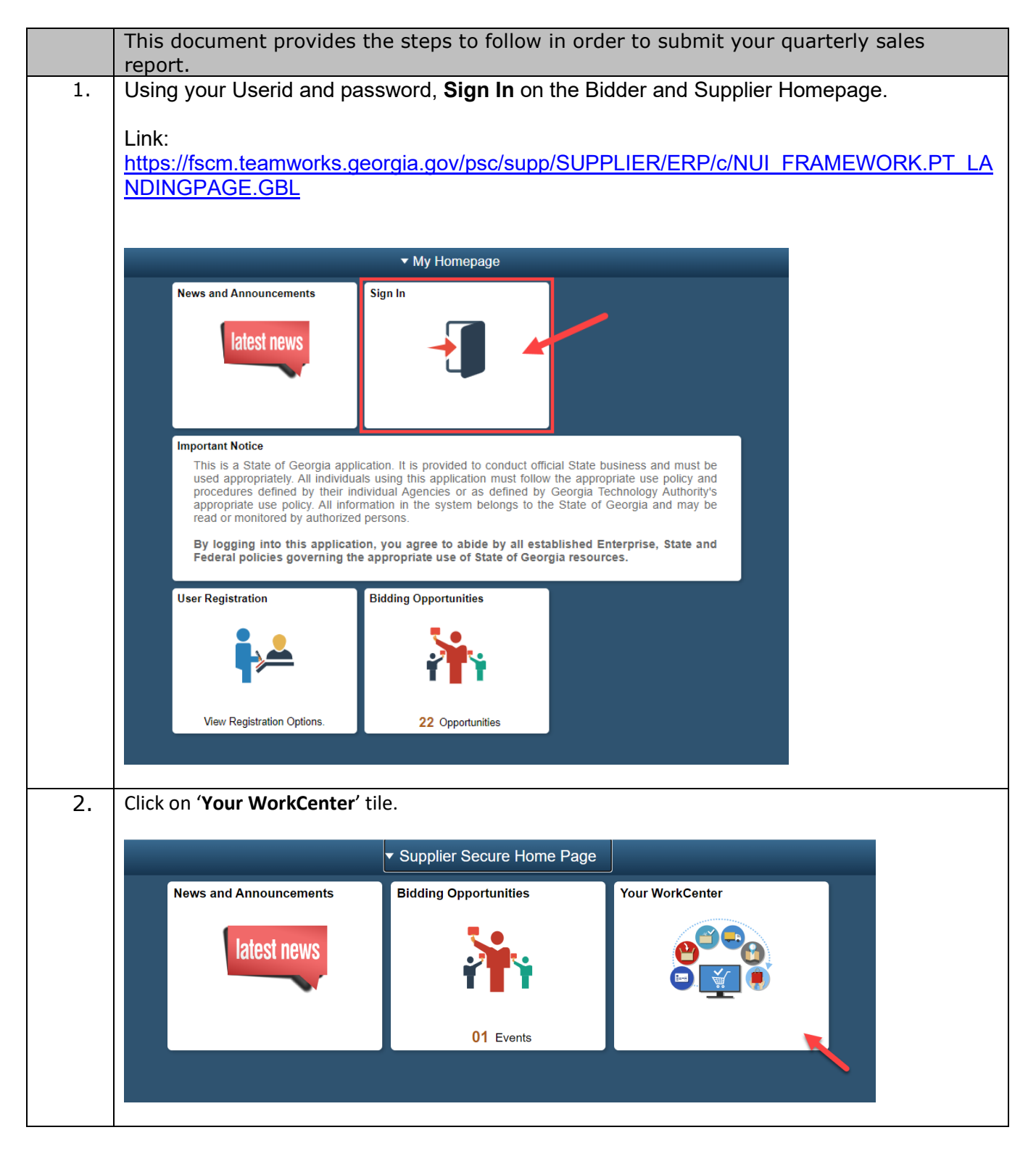

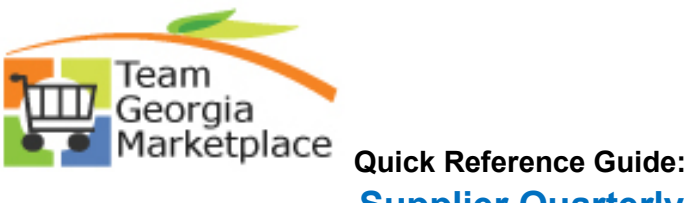

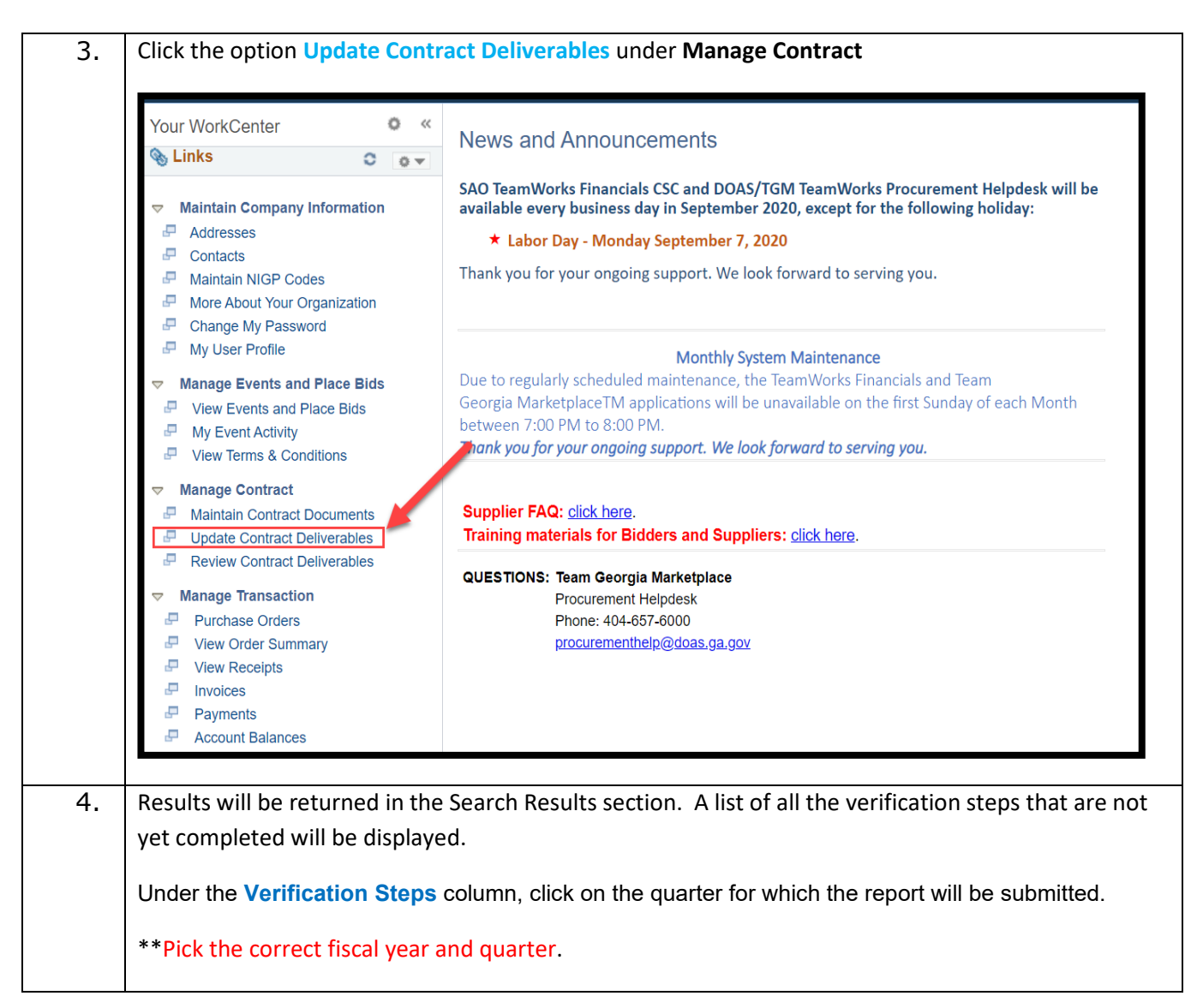

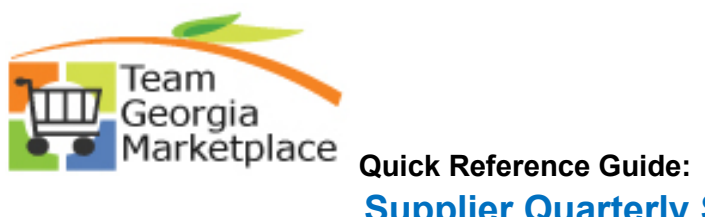

| 5. | New Window   Help   Personalize F                                                                                              |
|----|----------------------------------------------------------------------------------------------------|
|    | Update Contract Deliverables                                                                                                   |
|    | Search Deliverables                                                                                                    |
|    | Contract ID Results to Include Header, Item Line, Category Line                                                                |
|    | Supplier Contract Ref                                                                                                    |
|    | Activity Status                                                                                                    |
|    | Search                                                                                                    |
|    | Agreements Retrieved                                                                                                    |
|    | Contract Contract Agreement Verification Stans                                                                                 |
|    |                                                                                                    |
|    | HEADER - 170 - GA-DOAS Quarterly Sales Report Reminder - FY 2020 Q4 10 - Upload 2020 - Qtr 4 Supplier Admin report Not Started |
|    |                                                                                                    |
|    |                                                                                                    |
| 6. | You will be taken to the Update Verifications page.                                                                            |
|    |                                                                                                    |
|    | Verify the contract information is correct.                                                                                    |
|    |                                                                                                    |
|    | 1. Enter the <b>Total Sales</b> amount. This amount should match the total amount as listed in the                             |
|    | associated quarterly sales template. **The invoice amount will be calculated and displayed                                     |
|    | once you enter this value.**                                                                                                   |
|    | 2. If no sales, select the No Sales box.                                                                                       |
|    | <ol><li>Review the email address(es) listed.</li></ol>                                                                         |
|    | <ul> <li>The email address(es) should be that of the person(s) who needs to receive the</li> </ul>                             |
|    | invoice.                                                                                                    |
|    | <ul> <li>If needed, enter the correct email address(es).</li> </ul>                                                            |
|    | • Corrections to email addresses should be reported to the contract administrator so                                           |
|    | that the email address(es) can be updated for future quarters.                                                                 |
|    | 4. Click on the Upload a File link.                                                                                            |
|    |                                                                                                    |
|    |                                                                                                    |
|    |                                                                                                    |

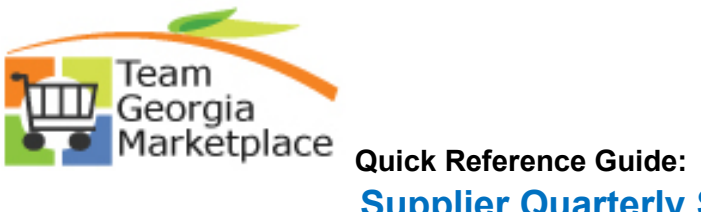

| Update Ver                                                                                      | lications                                                      |                                                             |                                                                       |                                    |                                      |                                              |                               |                                     |                                |
|-------------------------------------------------------------------------------------------------|----------------------------------------------------------------|-------------------------------------------------------------|-----------------------------------------------------------------------|------------------------------------|--------------------------------------|----------------------------------------------|-------------------------------|-------------------------------------|--------------------------------|
|                                                                                                 | Contract                                                       | 99999-SPD-SPE                                               | D000TEST-0001 - H                                                     | HEADER                             |                                      | [                                            | View Contrac                  | ct Document                         |                                |
|                                                                                                 | Supplier S                                                     | Supplier A                                                  |                                                                       |                                    |                                      |                                              |                               |                                     |                                |
|                                                                                                 | Contract Status                                                | Approved                                                    |                                                                       |                                    | Begin Dat                            | e 06/03/2019                                 |                               | Expire Date                         | 06/02/2021                     |
|                                                                                                 | Agreement                                                      | 50 - GA-DOAS Q                                              | Quarterly Sales Report                                                | rt Reminder - FY                   | 2020 Q3                              |                                              |                               |                                     |                                |
| Verification Step                                                                               | 3                                                              |                                                             |                                                                       |                                    |                                      |                                              | Find   View A                 | dl First 🔇                          | 1 of 1 🕑                       |
|                                                                                                 | Step                                                           | 10 - Upload 2020                                            | ) - Qtr 3 Supplier Adn                                                | nin report                         |                                      |                                              | Send E-r                      | nail                                |                                |
|                                                                                                 | Due Date                                                       | 06/02/2021                                                  |                                                                       | _                                  | Step Own                             | er Registered                                | dUser                         |                                     |                                |
| 1                                                                                               | *Activity Status                                               | Not Started                                                 | ~                                                                     | ]                                  | Meth                                 | od Monetary A                                | mount                         |                                     |                                |
| No                                                                                              | ification Comments                                             | Click on the link b<br>about the templat                    | below to upload your<br>tes contact contract.r                        | Quarterly Sales                    | Report. Set the<br>bas.ga.gov, for t | Activity Status t<br>technical question      | o Completed                   | after file upload<br>rocurementhelp | 1. For questio<br>@doas.ga.go  |
|                                                                                                 | Sales Period From                                              | 01/01/2020 TOO:                                             | 3/31/2020                                                             | Total Sales                        |                                      | In                                           | voice Amount                  |                                     |                                |
| Upload a File                                                                                   | L                                                              |                                                             |                                                                       | rotur oures                        |                                      |                                              | VOICE AIITOU                  |                                     |                                |
|                                                                                                 | Email ID 1                                                     | email1@doas.                                                | ga.gov                                                                |                                    | Email ID 2                           |                                              |                               |                                     |                                |
| Click on the button.                                                                            | Browse butt                                                    | on and se                                                   | elect the re                                                          | port to b                          | e upload                             | led and t                                    | hen cli                       | ck on the                           | e Uploa                        |
| Click on the<br>button.<br>** Please go<br>sales-report                                         | Browse butt                                                    | on and se<br>template<br>d only on                          | elect the re<br>from http:/<br>e file, DO N                           | port to b<br>//doas.ga             | e upload<br>.gov/sta<br>T PAYMI      | led and t<br>te-purch                        | hen clic<br>asing/s           | ck on the<br>uppliers               | e Uploa<br>/quarte             |
| Click on the<br>button.<br>** Please go<br>sales-report                                         | Browse butt<br>t the latest t<br>s and uploa                   | con and se<br>template<br>d only on<br>For questi           | elect the re<br>from http:/<br>e file. DO N                           | port to b<br>//doas.ga<br>IOT REMI | e upload<br>.gov/sta<br>T PAYMI      | led and t<br>te-purch<br>ENT UNT             | hen clio<br>asing/s           | ck on the<br>uppliers<br>R INVOIC   | e Uploa<br>/quarte<br>CE IS RE |
| Click on the<br>button.<br>** Please ge<br>sales-report                                         | Browse butt<br>t the latest t<br>s and uploa<br>Verification   | con and se<br>template<br>d only on<br>Attachm              | elect the re<br>from http:/<br>e file. DO N<br>ent File               | port to b<br>//doas.ga<br>IOT REMI | e upload<br>.gov/sta<br>T PAYMI      | led and t<br>te-purch<br>ENT UNT             | hen clic<br>asing/s           | ck on the<br>suppliers<br>R INVOIC  | e Uploa<br>/quarte<br>CE IS RE |
| Click on the<br>button.<br>** Please go<br>sales-report                                         | Browse butt<br>It the latest t<br>s and upload<br>Verification | template<br>d only on<br>Attachm                            | elect the re<br>from http:/<br>e file. DO N<br>ent File               | port to b<br>//doas.ga<br>IOT REMI | e upload<br>.gov/sta<br>T PAYMI      | led and t<br>te-purch<br>ENT UNT             | hen clio<br>asing/s<br>IL YOU | ck on the<br>uppliers<br>R INVOIC   | e Uploa<br>/quarte<br>CE IS RE |
| Click on the<br>button.<br>** Please gr<br>sales-report<br>Support<br>Crossloted and<br>Support | Browse butt                                                    | con and se<br>template<br>d only on<br>Attachm<br>ktop\My D | elect the re<br>from http:/<br>e file. DO N<br>ent File<br>ocuments\F | port to b<br>//doas.ga<br>IOT REMI | e upload<br>.gov/sta<br>T PAYMI      | led and t<br>te-purch<br>ENT UNT<br>H<br>vse | hen clic<br>asing/s<br>IL YOU | ck on the<br>suppliers<br>R INVOIC  | e Uploa<br>/quarte<br>CE IS RE |
| Click on the<br>button.<br>** Please go<br>sales-report<br>Completed a<br>Upload                | Browse butt                                                    | template<br>d only one<br>Attachme<br>ktop\My D             | elect the re<br>from http:/<br>e file. DO N<br>ent File<br>ocuments\F | port to b<br>//doas.ga<br>IOT REMI | e upload<br>.gov/sta<br>T PAYMI      | led and t<br>te-purch<br>ENT UNT<br>H<br>vse | hen clic<br>asing/s<br>IL YOU | ck on the<br>suppliers<br>R INVOIC  | e Uploa<br>/quarte<br>CE IS RE |
| Click on the<br>button.<br>** Please gr<br>sales-report<br>Completed<br>IS Upload               | Browse butt                                                    | con and se<br>template<br>d only on<br>Attachm              | elect the re<br>from http:/<br>e file. DO N<br>ent File<br>ocuments\F | port to b<br>//doas.ga<br>IOT REMI | e upload<br>.gov/sta<br>T PAYMI      | led and t<br>te-purch<br>ENT UNT<br>H<br>vse | hen clic<br>asing/s<br>IL YOU | ck on the<br>suppliers<br>R INVOIC  | e Uploa<br>/quarte<br>CE IS RE |

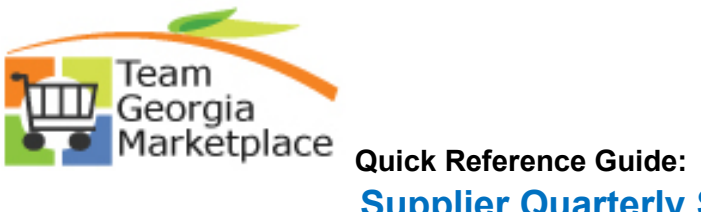

| ** If you nee<br>Progress and                   | ed to save the changes ar<br>I save the changes. You v                                                                                                    | nd come back later and fi<br>vill be able to come back                                                                                              | nish them, th<br>later and con                                                                 | en set the status<br>nplete the chang                    |
|-------------------------------------------------|----------------------------------------------------------------------------------------------------|----------------------------------------------------------------------------------------------------|------------------------------------------------------------------------------------------------|----------------------------------------------------------|
| Update Verifica                                 | Contract 99999-<br>Supplier                                                                                                    |                                                                                                    | View Contract Doci                                                                             | ument                                                    |
| Verification Steps                              | Sontract Status Approved     Warning – Calcular       Agreement     170 - GA       Step     10 - Uploa       Due Date     07/20/202                                                                               | ted Invoice amount is \$ 4900. (27999,90)<br>verification step you are confirming that the infor<br>we is correct.                                  | mation you have entered is                                                                     | s correct and that the calculated i                      |
| Last<br>Notifica<br>Sale<br>Upload another File | Activity Status Completed<br>ion Comments Click on the link below to uploa<br>the templates contact contract i<br>s Period From : 04/01/2020 To: 06/30/2<br>No Sales Admin Fee %<br>Email ID 1 email1@doas.ga.gov | Method Moi d your Quarterly Sales Report. Set the Activity S management@doas.ga.gov, for other questions 020 2.00 Total Sales 245000.000 Email ID 2 | netary Amount<br>tatus to Completed after fil<br>contact procurementhelp@<br>Invoice Amount 49 | e upload. For questions about<br>)doas.ga.gov<br>/00.000 |
|                                                 | Attachments           Files         Description                                                                                                    | Personalize   Find   View /                                                                                                    | All   🔁   🔣 First 🧃                                                                            | 1 of 1 🕟 Last                                            |
| Save Return                                     | File Name<br>Quarterly_Sales_FY2020Q1.docx<br>to Search Deliverables                                                                                                    | Attachment Description FY2020Q1 Sales                                                                                                    | View                                                                                           | Delete                                                   |

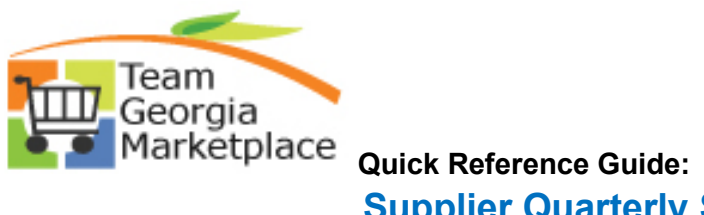

| Update Verifications Contract 99999-SPD000TEST-0001 - HEADER Supplier SUPPLIER A Contract Status Approved Begin Date 08/01/2012 Expire Date 04/30/2021 Agreement 170 - GA-DOAS Quarterly Sales Report Reminder - FY 2020 Q4 Verification Steps Find View All First 1 of 1 Message Warning - You cannot make any more changes after you mark the activity as completed. (10430,381) No Once you leave the page, you can no longer make any changes to the verification step since you have marked it as completed. Upload another File Email D 1 email@doas ga.gov Email D 2  Attachments Files Description File Name Attachment Description View Delete Quarterly_Sales_FY2020Q1 docx FY2020Q1 Sales View Return to Search Deliverables                                                                                                    | Update Verifications Contract 99999-SPD000TEST-0001 - HEADER Supplier SUPPLIER A Supplier SUPPLIER A Contract Status Approved Begin Date 08/01/2012 Expire Date 04/30/2021 Agreement 170 - GA-DOAS Quarterly Sales Report Reminder - FY 2020 Q4 Verification Steps Find View All First ● 1 of 1 Message Warning You cannot make any more changes after you mark the activity as completed. (10430,381) Once you leave the page, you can no longer make any changes to the verification step since you have marked it as completed. Upload another File Email ID 1 email1@doas.ga.gov Email ID 2  Attachments File Description File Attachment Description View Delete Quarterly_Sales_FY2020Q1 docx FY2020Q1 Sales View Email ID 2                                                                                                    | Update Contract Deliverables       |                                        |                         |                      |                 |                   |        |
|----------------------------------------------------------------------------------------------------|----------------------------------------------------------------------------------------------------|------------------------------------|----------------------------------------|-------------------------|----------------------|-----------------|-------------------|--------|
| Contract       99999-SPD000TEST-0001 - HEADER       View Contract Document         Supplier       Supplier                                                                                                    | Contract       99999-SPD000TEST-0001 - HEADER       View Contract Document         Supplier       SUPPLIER A         Contract Status       Approved       Begin Date       08/01/2012       Expire Date       04/02/201         Agreement       170 - GA-DOAS Quarterly Sales Report Reminder - FY 2020 Q4       Find   View All       First ● 1 of 1         Verification       Steps       Find   View All       First ● 1 of 1         Message       Warning You cannot make any more changes after you mark the activity as completed. (10430,381)       once you leave the page, you can no longer make any changes to the verification step since you have marked it as completed.       pad. For questions         Once you leave the page, you can no longer make any changes to the verification step since you have marked it as completed.       pad. For questions         Upload another File       No Sales       Aumin Fee * 2:00       Total Sales       245000.000       invoice Amount 4900000         Upload another File       Email ID 1 email@does.ga.gov       Email ID 2       Imail ID 1 email@does.ga.gov       Email ID 1 email@does.ga.gov       Email ID 1 email@does.ga.gov         Save       Return to Search Deliverables       View       Imail ID 1 email@does.ga.gov       Imail ID 1 email@does.ga.gov                                                                                                    | Update Verifications               |                                        |                         |                      |                 |                   |        |
| Supplier SuppLIER A         Contract Status Approved       Begin Date 08/01/2012       Expire Date 04/30/2011         Agreement 170 - GA-DOAS Quarterly Sales Report Reminder - FY 2020 Q4       Find   View All   First ● 1 of 1         Verification Steps       Find   View All   First ● 1 of 1         Message       Warning You cannot make any more changes after you mark the activity as completed. (10430,381)       ad. For questions a         No       Once you leave the page, you can no longer make any changes to the verification step since you have marked it as completed.       ad. For questions a         Upload another File       INO Sales Admin Feer V 2.00 Total Sales 24000 000 INVOICE Amount 4900 000       ad. For questions a         Upload another File       Email ID 1 @mail1@doas ga gov       Email ID 2       INO Sales Admin Feer V 2.00 Total Sales 24000 000 INVOICE Amount 4900 000         Save       Return to Search Deliverables       View       INO Sales Admin Feer V 2.00 Total Sales       View                                                                                                    | Supplier SUPPLIER A       Degin Date: 08:01/2012       Expire Date: 04:02/2014         Agreement: 170 - GA-DOAS Quarterly Sales Report Reminder - FY 2020 Q4       Find   View Ali   First • 1 of 1         Message       Verification Steps       Find   View Ali   First • 1 of 1         Message       Warning - You cannot make any more changes after you mark the activity as completed. (10430,381)       nd. For question: ga gov         No       Once you leave the page, you can no longer make any changes to the verification step since you have marked it as completed. (not step since you have marked it as completed. (not step since you have step since you have step since you have step since you have step since                                                                                                    | Contract 99999-S                   | PD000TEST-0001 - HEADER                |                         | View C               | Contract Docun  | ment              |        |
| Contract Status Approved       Begin Date 08/01/2012       Expire Date 04/30/2021         Agreement 170 - GA-DOAS Quarterly Sales Report Reminder - FY 2020 Q4       Find   View All   First ● 1 of 1 (         Message       Warning You cannot make any more changes after you mark the activity as completed. (10430,381)       ad. For questions at a ga gov         Once you leave the page, you can no longer make any changes to the verification step since you have marked it as completed.       ad. For questions at ga gov         Upload another File       Email ID 1 email1@doas ga gov       Email ID 2         Attachments       Personalize   Find   View All   ] ] ] First ● 1 of 1 ● Last         Files ] pescription       Image: Proceeding a state in the secret in the secret in the secre                                                                                                    | Contract Status Approved       Begin Date 08/01/2012       Expire Date 04/30/2011         Agreement 170 - GA-DOAS Quarterly Sales Report Reminder - FY 2020 Q4         Verification Steps       Find   View All   First • 1 of 1         Message       Warning You cannot make any more changes after you mark the activity as completed. (10430,381)       ad. For questions         No       Once you leave the page, you can no longer make any changes to the verification step since you have marked it as completed.       ad. For questions         Upload another File       No Sales       Aummin ree % 2:00       total sales       z45000.000       morie # 4000.000         Email ID 1       email ID 1       email ID 2       Email ID 2       First • 1 of 1 • Last       Files       Description       View       Delete         Guarterly_Sales_FY2020Q1.docx       FY2020Q1 Sales       View       View       Elete       View       Elete                                                                                                    | Supplier SUPPLIE                   | RA                                     |                         |                      |                 |                   |        |
| Agreement 170 - GA-DOAS Quarterly Sales Report Reminder - FY 2020 Q4         Verification Steps       Find   View All   First • 1 of 1 •         Message       Warning - You cannot make any more changes after you mark the activity as completed. (10430,381)       Dad. For questions a         No       Once you leave the page, you can no longer make any changes to the verification step since you have marked it as completed.       Dad. For questions a         Upload another File       Imvoice Amount - 4900,000       Email ID 1 email@doas.ga.gov       Email ID 2         Attachments       Personalize   Find   View All   D   First • 1 of 1 • Last       Files Description       View         File Name       Attachment Description       View       Delete         Quarterly_Sales_FY2020Q1 docx       FY2020Q1 Sales       View       Email Context         Save       Return to Search Deliverables       Email D       Email D       Email D                                                                                                    | Agreement 170 - GA-DOAS Quarterly Sales Report Reminder - FY 2020 Q4  Verification Steps Find   View All First (1 of 1 Message Warning - You cannot make any more changes after you mark the activity as completed. (10430,381) No Once you leave the page, you can no longer make any changes to the verification step since you have marked it as completed. Upload another File Too Sates Admin Fee % 2.00 Total Sates 245000.000 Invoice Amount 4900.000 Email ID 1 email 1@doas ga gov Email ID 2  Attachments Personalize Find   View All [ ] First (1 of 1 ) Last Files Description File Name Attachment Description View Delete Quarterly_Sales_FY2020Q1 docx FY2020Q1 Sales View Email D Search Deliverables                                                                                                    | Contract Status Approved           |                                        | Begin Date              | 08/01/2012           | Expire          | e Date 04/30/2021 |        |
| Verification Steps       Find   View All       First () 1 of 1 ()         Message       Warning - You cannot make any more changes after you mark the activity as completed. (10430,381)       pad. For questions a         No       Once you leave the page, you can no longer make any changes to the verification step since you have marked it as completed.       pad. For questions a         Upload another File       INO Sales Admin Fee % 2.00       total Sales 243000.000       invoice Amount 4900.000         Upload another File       Email ID 1 email1@doas ga gov       Email ID 2       Invoice Amount 4900.000         Attachments       Personalize   Find   View All   []  ]    First () 1 of 1 () Last       File Name       Attachment Description         Guarterly_Sales_FY2020Q1 docx       FY2020Q1 Sales       View       Image: Save         Return to Search Deliverables       Save       Return to Search Deliverables                                                                                                    | Verification Steps       Find   View All       First () 1 of 1         Message       Warning - You cannot make any more changes after you mark the activity as completed. (10430,381)       bad. For questions ga gov         No       Once you leave the page, you can no longer make any changes to the verification step since you have marked it as completed.       bad. For questions ga gov         Upload another File       INV Sales Admin Fee % 2.00       Total Sales 245000.000       Invoice Amount 4900.000         Upload another File       Email ID 1 email1@does ga gov       Email ID 2       Invoice Amount 4900.000         Attachments       Personalize       Find   View All   []]       First () 1 of 1 () Last         File Name       Attachment Description       View       Delete         Quarterly_Sales_FY2020Q1 docx       FY2020Q1 Sales       View       Image: Comparison of Comparison of Compar                                                                                                    | Agreement 170 - GA-                | DOAS Quarterly Sales Report Reminde    | er - FY 2020 Q4         |                      |                 |                   |        |
| Message         Warning You cannot make any more changes after you mark the activity as completed. (10430,381)         No         Once you leave the page, you can no longer make any changes to the verification step since you have marked it as completed.         Image: Complete intervention of the page.         Wurden intervention of the page.         Image: Complete intervention of the page.         Image: Complete intervention of the page.                                                                                                    | Message         Warning You cannot make any more changes after you mark the activity as completed. (10430,381)         Not         Once you leave the page, you can no longer make any changes to the verification step since you have marked it as completed.         OK         Upload another File         Email ID 1 email1@doas.ga.gov         Email ID 1 email1@doas.ga.gov         Email ID 1 email1@doas.ga.gov         Email ID 1 email1@doas.ga.gov         Email ID 1 email1@doas.ga.gov         Email ID 1 email1@doas.ga.gov         Email ID 1 email1@doas.ga.gov         Email ID 1 email1@doas.ga.gov         Email ID 1 email1@doas.ga.gov         Email ID 1 email1@doas.ga.gov         Email ID 1 email1@doas.ga.gov         Email ID 1 email1@doas.ga.gov         Email ID 1 email1@doas.ga.gov         Email ID 2         Attachment Description         Quarterly_Sales_FY2020Q1.docx         FY2020Q1 Sales         View         Save         Return to Search Deliverables                                                                                                    | Verification Steps                 |                                        |                         | 1                    | Find   View All | First 🕢 1         | of 1 🕑 |
| Warning You cannot make any more changes after you mark the activity as completed. (10430,381)       Pad. For questions a ga gov         No       Once you leave the page, you can no longer make any changes to the verification step since you have marked it as completed.       Pad. For questions a ga gov         Upload another File       No Sales Admin Fee % 2.00       Total Sales 245000.000       Invoice Annount 4900.000         Upload another File       No Sales Admin Fee % 2.00       Total Sales 245000.000       Invoice Annount 4900.000         Attachments       Personalize       Find View All [2]       First (1 of 1)       Last         Files       Description       Image: Admine Tee Secription       View       Image: Sales FY2020Q1.docx       FY2020Q1 Sales       View       Image: Sales Secription       Image: Sales Secription       Image: Sales Secri                                                                                                    | Warning You cannot make any more changes after you mark the activity as completed. (10430,381)       pad. For questions         No       Once you leave the page, you can no longer make any changes to the verification step since you have marked it as completed.       pad. For questions         Upload another File       No Sales       Admin Fee % 2.00       Total Sales       243000.000       invoice Amount 4900.000         Upload another File       Email ID 1 email1@doas ga gov       Email ID 2       Invoice Amount 4900.000         Attachments       Personalize       Find       View All [2]       First @ 1 of 1 @ Last         Files       pescription       Email Attachment Description       View       Delete         Quarterly_Sales_FY2020Q1 docx       FY2020Q1 Sales       View       Image: Save       Return to Search Deliverables                                                                                                    | Message                            |                                        |                         |                      |                 |                   |        |
| Warning – You cannot make any more changes after you mark the activity as completed. (10430,381)<br>No<br>Once you leave the page, you can no longer make any changes to the verification step since you have marked it as completed.<br>OK<br>Upload another File<br>Upload another File<br>Email ID 1 email1@doas.ga.gov<br>Email ID 2<br>Attachments<br>Files Description<br>File Name<br>Quarterly_Sales_FY2020Q1 docx<br>FY2020Q1 Sales<br>View<br>Return to Search Deliverables                                                                                                    | Warning You cannot make any more changes after you mark the activity as completed. (10430,381)       nad. For questions in a gov         No       Once you leave the page, you can no longer make any changes to the verification step since you have marked it as completed. (10430,381)       nad. For questions in a gov         Upload another File       No Sales       Admin ree % 2:00       Total Sales       243000.000       Invoice Amount 4900.000         Upload another File       No Sales       Admin ree % 2:00       Total Sales       243000.000       Invoice Amount 4900.000         Upload another File       Mail ID 1       email ID 1       email ID 1       e                                                                                                    |                                    |                                        |                         |                      |                 | -                 |        |
| No       Once you leave the page, you can no longer make any changes to the verification step since you have marked it as completed.       Dad. For questions a ga gov         Upload another File       INO Sales Admin Fee % 2.00 Iotal Sales 243000.000 invoice Amount 4900.000         Email ID 1 email@doas.ga.gov       Email ID 2         Attachments       Personalize   Find   View All   @   @ First 1 of 1 @ Last         Files       Description         Files       Personalize   Find   View All   @   @ First 1 of 1 @ Last         Save       Return to Search Deliverables                                                                                                    | No       Once you leave the page, you can no longer make any changes to the verification step since you have marked it as completed.       pad. For questions ga gov         Upload another File       Invoice Amount 4900.000         Email ID 1 email1@doas.ga.gov       Email ID 2         Attachments       Personalize   Find   View All   2   1 First 1 of 1 1 Last         Files       Description         View       Delete         Quarterly_Sales_FY2020Q1 docx       FY2020Q1 Sales         Save       Return to Search Deliverables                                                                                                    | Warning You cannot make an         | v more changes after you mark the acti | vity as completed. (104 | 430,381)             |                 |                   |        |
| Once you leave the page, you can no longer make any changes to the verification step since you have marked it as completed.       pad. For questions a ga gov         OK       OK       No Sales       Admin Fee % 2.00       total Sales       245000.000       invoice Amount 4900.000         Upload another File       Email ID 1 email1@doas.ga gov       Email ID 2       Attachments       Personalize   Find   View All   [2]   [2] First @ 1 of 1 @ Last         Files       Description       Image       Attachment Description       View       Delete         Quarterly_Sales_FY2020Q1.docx       FY2020Q1 Sales       View       Image       Image       Image         Save       Return to Search Deliverables       Email Deliverables       Image       Image       Image       Image       Image                                                                                                    | Once you leave the page, you can no longer make any changes to the verification step since you have marked it as completed.       pad. For questions         OK       OK         Upload another File       Invoice Amount 4900.000         Email ID 1 email1@doas.ga.gov       Email ID 2         Attachments       Personalize   Find   View All   [2]   ] First 1 of 1 • Last         Files       Description         Upload another File       Image: Automatic termine termine t                                                                                                    | N                                  | ,                                      | , ,                     |                      |                 |                   |        |
| OK         Upload another File         Email ID 1 email1@doas.ga.gov         Email ID 1 email1@doas.ga.gov         Email ID 2         Goarder File         Quarterly_Sales_FY2020Q1.docx         FY2020Q1 Sales         Save         Return to Search Deliverables                                                                                                    | OK         Upload another File         Email ID 1 email1@doas ga gov         Email ID 1 email1@doas ga gov         Email ID 2         Attachments       Personalize   Find   View All   ] First @ 1 of 1 @ Last         File Name       Attachment Description         Quarterly_Sales_FY2020Q1.docx       FY2020Q1 Sales         Save       Return to Search Deliverables                                                                                                    | Once you leave the page, you c     | an no longer make any changes to the   | verification step since | you have marked it a | s completed.    | pad. For quest    | ons ac |
| Upload another File Upload another File Email ID 1 email:@doas.ga.gov Email ID 2  Attachments Personalize   Find   View All   2   2 First                                                                                                    | Upload another File                                                                                                    | ОК                                 |                                        |                         |                      |                 |                   |        |
| Uppload another File       Email ID 1 email1@doas.ga.gov       Email ID 2         Attachments       Personalize   Find   View All   [2]   [2] First (1 of 1 ) Last         Files       Description       Email D         File Name       Attachment Description       View         Quarterly_Sales_FY2020Q1.docx       FY2020Q1 Sales       View         Save       Return to Search Deliverables                                                                                                    | Upload another File       Email ID 1 email1@doas.ga.gov       Email ID 2         Attachments       Personalize   Find   View All   2   2 First (1 of 1 ) Last         Files       Description         File Name       Attachment Description         Quarterly_Sales_FY2020Q1 docx       FY2020Q1 Sales         Save       Return to Search Deliverables                                                                                                    |                                    | s Admin Fee % 2.00 lotal S             | ales 245000.0           | 00 invoice           | Amount 490      | 0.00              |        |
| Attachments       Personalize       Find       View All       Image: The Secret of the Secret of the Se | Attachments       Personalize       Find       View All       I       I       I       Last         Files       Description       Image: Attachment Description       View       Delete         Quarterly_Sales_FY2020Q1.docx       FY2020Q1 Sales       View       Image: Attachment Description         Save       Return to Search Deliverables       Image: Attachment Description       Image: Attachment Description       Image: Attachment Description                                                                                                    | Email ID 1 email1@do               | bas.ga.gov                             | Email ID 2              |                      |                 |                   |        |
| Attachments       Personalize       Find       View All       Image: The state stat | Attachments       Personalize   Find   View All   [2]   ]       First (1 of 1 ) Last         Files       Description       Time         Guarterly_Sales_FY2020Q1.docx       FY2020Q1 Sales       View       Delete         Save       Return to Search Deliverables       View       Time                                                                                                    |                                    |                                        |                         |                      |                 |                   |        |
| Files       Description       Time         File Name       Attachment Description       View       Delete         Quarterly_Sales_FY2020Q1.docx       FY2020Q1 Sales       View       Image: Comparison of the second second seco                                                                                         | Files       Description       Time         File Name       Attachment Description       View       Delete         Quarterly_Sales_FY2020Q1.docx       FY2020Q1 Sales       View       Image: Comparison of the second second seco                                                               | Attachments                        |                                        | Personalize   Find      | View All   🔄   🔣     | First 🕚         | 1 of 1 🕑 Last     |        |
| File Name     Attachment Description     View     Delete       Quarterly_Sales_FY2020Q1.docx     FY2020Q1 Sales     View     Image: Comparison of the second second seco                           | File Name     Attachment Description     View     Delete       Quarterly_Sales_FY2020Q1.docx     FY2020Q1 Sales     View     Image: Comparison of the second second seco | Files Description                  |                                        |                         |                      |                 |                   |        |
| Quarterly_Sales_FY2020Q1 docx     FY2020Q1 Sales     View       Save     Return to Search Deliverables                                                                                                    | Quarterly_Sales_FY2020Q1.docx     FY2020Q1 Sales       Save     Return to Search Deliverables                                                                                                    | File Name                          | Attachmen                              | t Description           |                      | View            | Delete            |        |
| Save Return to Search Deliverables                                                                                                    | Save Return to Search Deliverables                                                                                                    | Quarterly_Sales_FY2020G            | 1.docx FY2020Q                         | 1 Sales                 |                      | View            | -                 |        |
|                                                                                                    |                                                                                                    | Save Return to Search Deliverables |                                        |                         |                      |                 |                   |        |
|                                                                                                    |                                                                                                    |                                    |                                        |                         |                      |                 |                   |        |
|                                                                                                    |                                                                                                    |                                    |                                        |                         |                      |                 |                   |        |
| J. An e-mail containing a copy of the involce and instructions on how to pay the involce will be su                                                                                                    |                                                                                                    | the address(es) provided with      | nin an hour.                           |                         |                      |                 |                   |        |
| The address(es) provided within an hour.                                                                                                    | the address(es) provided within an hour.                                                                                                    | ( ) (                              |                                        |                         |                      |                 |                   |        |
| the address(es) provided within an hour.                                                                                                    | the address(es) provided within an hour.                                                                                                    |                                    |                                        |                         |                      |                 |                   |        |
| the address(es) provided within an hour.                                                                                                    | the address(es) provided within an hour.                                                                                                    |                                    |                                        |                         |                      |                 |                   |        |
| the address(es) provided within an hour.                                                                                                    | the address(es) provided within an hour.                                                                                                    |                                    |                                        |                         |                      |                 |                   |        |
| An e-mail containing a copy of the invoice and instructions on how to pay the invoice will be si<br>the address(es) provided within an hour.                                                                                                    | the address(es) provided within an hour.                                                                                                    |                                    |                                        |                         |                      |                 |                   |        |